# Fiche Technique

# Gérer les applications au démarrage Gérer les applications au démarrage

MAJ le 31/07/2011

# Présentation du problème

Au démarrage de Windows, plusieurs types d'applications se lancent automatiquement. Il y en a au moins de 3 sortes :

- 1. Les applications systèmes (explorer et autres modules liés à Windows). Elles sont transparentes
- 2. Les applications liés à la sécurité, antivirus, sauvegarde avec True image. (Là encore elles sont transparentes, mais non liées au système d'exploitation lui-même).
- 3. Les applications que vous souhaitez ouvrir d'entrée. Elles sont généralement visibles Personnellement j'ouvre trois applications
  - Netcook.exe ( diu logiciel JTUtil) pour la sécurité
  - Windows Live Mail (WLM) pour lire mes emails
  - Outlook pour avoir mon calendrier, mon agenda du jour, mes contacts autres que les emails 'adresse réelles, téléphones etc...et les tâches en cours de réalisation)

Tout cela demande de la place et du temps et c'est l'embouteillage au démarrage.. Avec cCleaner, rubrique Outils Démarrage, vous pouvez déjà voir ce qui se lance au démarrage.

## **Comment faire ?**

Il est possible grâce à un petit logiciel, transparent, qui ne tient pas beaucoup de place d'étaler le lancement des applications personnelles sur quelques minutes, ce qui raccourcit le temps d'attente au démarrage de votre ordinateur.

Utilisez cette page

http://www.pcastuces.com/logitheque/startup\_delayer.htm

Vous pourrez télécharger le logiciel en question et vous y trouverez un lien sur un tutoriel réalisé par PcAstuces qui complétera cette fiche.

Actuellement (31/7/2011) la version téléchargeable est la 3.0b312. Vous pouvez mettre à jour pour la 3.0b314 sur le site de r2Studios le concepteur du logiciel. Il existe une version payante, la version premium, j'ai fait le choix de la version gratuite.

Au moment de l'installation j'ai modifié le chemin d'accès en ne gardant que C:\programme files\Sartup delayer: Ensuite sur le bureau j'ai créé un raccourci en allant cherché :

"C:\Program Files\Startup Delayer\Startup Delayer.exe" J'ai installé ce logiciel en cochant pour tous les utilisateurs. Après installation du logiciel, qui ne pose aucun problème, vous trouverez à l'ouverture les écrans ci-dessous

sociation loi 1901

er Informatique

Siège Sallan-Miré

Vidéo Multimédi

## .Ouverture

| Standard de démarrage Delayer 3.0 |                               |                                                  |                 |
|-----------------------------------|-------------------------------|--------------------------------------------------|-----------------|
| Applications de démarrag          | ge 🛒 Exécution de tâche       | s 🌼 Services Système 🖂 🤅                         | Options 🔻 Help  |
| 👃 🗖                               | 😳 Add New 🔀 To                | ols   💽 🗉 🖉 🔎                                    | ×               |
| Point de démarrage                | La commande / Délai           | Nom                                              | Statut 🔶        |
| Tardives                          |                               |                                                  |                 |
| MetCook                           | 00:00:15                      |                                                  | Arrêté          |
| SUTLOOK.EXE                       | 00:02:00                      | Microsoft Office Outlook                         | Arrêté          |
| Speech Recognition                | 00:03:00                      | Système d'exploitation Microsoft® Windows®       | Arrêté          |
| 💝 Dropbox                         | 00:04:00                      | Dropbox                                          | Running         |
| Démarrage normal                  |                               |                                                  |                 |
| Gladinet Cloud Desktop            | Standard                      |                                                  | Arrêté 🗧        |
| ■ MSC                             | Standard                      | Microsoft Security Client                        | Running         |
| Service Scheduler2 Acronis        | Standard                      | Acronis Scheduler Helper                         | Running         |
| © swg                             | Standard                      | GoogleToolbarNotifier                            | Running         |
| 🖴 TrueImageMonitor.exe            | Standard                      | Acronis True Image                               | Running         |
| 🗇 wlmail.exe                      | Standard                      | Windows Live Mail                                | Running         |
| Handicapés                        |                               |                                                  |                 |
| (Applications Drop ici pour désac |                               |                                                  | -               |
| <                                 |                               |                                                  |                 |
| Retard informations peuvent être  | rapidement édités ici Applica | tions une fois que vous avez sélectionné dans la | liste ci-dessus |

Cette figure correspond à ma situation actuelle, avec des délais. C'est le cas des 4 premières lignes.

#### Mettre en français

Cliquez en haut à droite sur Options  $\rightarrow$  Langue Active  $\rightarrow$  Française.

#### Pourquoi ?.

Vous avez la liste des applications qui se lancent au départ dans l'onglet Applications de démarrage.

Personnellement, personnellement, je souhaitais que WLM se lance immédiatement. Je n'ai donc pas souhaiter mettre de délai. Concernant les applications transparentes, là encore, j'ai laissé ces applications se mettre en place au fur et à mesure du démarrage. Concernant le logiciel netcook, celui –ci sous windows 7 été considéré comme un spyware et windows 7 32 bits refusait de le lancer (ce qui n'est pas le cas de la version 64 bits). J'ai donc le souhaité mettre un délai de 15 secondes. Cela permet d'effacer les cookies créés par WLM. Par la suite j'ouvre mon agenda au bout de 2 minutes, la reconnaissance vocale au bout de 3 minutes et enfin Dropbox au bout de 4 minutes, car il n'est jamais utilisé avant que ce délai. Ainsi il est possible de commencer à lire ses e-mails rapidement

#### Comment ?

Double cliquer sur l'un des logiciels à retarder.

## Fiche Technique

| 50 OUTLOOK.EXE Propriét | tés                            |                          |                     |         |
|-------------------------|--------------------------------|--------------------------|---------------------|---------|
| 🮯 Microsoft C           | Office Outlook                 |                          | Microsoft Office    | Outlook |
| 🕞 Lancement Détails     | 🚰 Détails du fichier           | 🔑 Signature numérique    |                     |         |
| Type de démarrage:      |                                |                          |                     |         |
| Tardives                |                                |                          |                     |         |
|                         |                                |                          |                     |         |
| 📰 Général               | Label:                         |                          |                     |         |
| () Detect               | OUTLOOK.EXE                    |                          |                     |         |
| Gy Ketard               | Public:<br>C:\Program Files\Mi | icrosoft Office\Office12 | Choisissez la cible |         |
| 强 Attendre              | Démarrer dans:                 |                          |                     |         |
|                         | C:\Program Files\Mi            | icrosoft Office\Office12 | 🔒 Choisir un dossie | r       |
| 😤 Avancée               | 📃 Modifier la n                | ote de l'utilisateur     |                     |         |
|                         |                                |                          |                     |         |
|                         |                                |                          |                     |         |
|                         |                                |                          | Enregistrer 🔗 Ang   | auler   |
|                         |                                |                          | Ann                 | luier   |

Cette fenêtre s'ouvre. En sélectionnant le bouton « Choisissez la cible », vous pouvez sélectionner le logiciel en question. Ensuite cliquez sur le bouton « Retard »

| OUTLOOK.EXE Proprié            | ités 📃 🗖 🔍                                                                                 |
|--------------------------------|--------------------------------------------------------------------------------------------|
| Microsoft (                    | Office Outlook Microsoft Office Outlook                                                    |
| 🗔 Lancement Détails            | 🚰 Détails du fichier 🤌 Signature numérique                                                 |
| Type de démarrage:<br>Tardives | •                                                                                          |
| 📰 Général                      | Automatique des Délais<br>Les pourcentages d'inactivité avant cette lance une application: |
| 🖖 Retard                       | Par défaut 30 % De la CPU doit être inactif                                                |
| 强 Attendre                     | Par défaut \$\$ 30 % Du disque doit être vide                                              |
| 🚰 Avancée                      | <ul> <li>Manuel Delay</li> <li>Heures</li> <li>Procès-verbe</li> <li>Secondes</li> </ul>   |
|                                | 📀 Enregistrer 🔞 Annuler                                                                    |

Sélectionnez Manuel Delay, est donné le délai dans les fenêtres déroulantes correspondantes. Cliquez sur le bouton « Enregistrer »

Faire de même pour tous les logiciels que vous voulez retarder.

Certains logiciels comme True Image d'Acronis, demandent une autorisation spéciale pour être retardés. Je n'ai donc pas souhaité le faire.

Après le redémarrage ce logiciel se met en place, il exécute vos souhaits.

Il n'y a rien à paramétrer dans les onglets « Détails du fichier » et « Signature numérique »

### Retour à la fenêtre principale.

| Standard de démarrage Delayer 3.0 |                          |                      |           |                       | x    |
|-----------------------------------|--------------------------|----------------------|-----------|-----------------------|------|
| Applications de démarrage         | Exécution de tâches      | 🌼 Services Système   |           | 📰 Options 💌           | Help |
| 😵 Show All Tasks                  |                          | 🕒   💽   🥑 🔎          | <u>)</u>  |                       | ×    |
| Nom de l'image                    | Nom du produit           |                      | Utilisati | Société               | T    |
| BingApp.exe                       | Barre d'outils Bing      |                      | 14,45 MB  | Microsoft Corporati   |      |
| 🔲 BingBar.exe                     | Barre d'outils Bing      |                      | 16,94 MB  | Microsoft Corporati   |      |
| 💿 chrome.exe                      | Google Chrome            |                      | 35,79 MB  | Google Inc.           |      |
| 💿 chrome.exe                      | Google Chrome            |                      | 73,04 MB  | Google Inc.           | F    |
| 💿 chrome.exe                      | Google Chrome            |                      | 26,76 MB  | Google Inc.           |      |
| 💿 chrome.exe                      | Google Chrome            |                      | 15,68 MB  | Google Inc.           | Ξ    |
| 💿 chrome.exe                      | Google Chrome            |                      | 11,89 MB  | Google Inc.           |      |
| 💿 chrome.exe                      | Google Chrome            |                      | 7,8 MB    | Google Inc.           |      |
| 💿 chrome.exe                      | Google Chrome            |                      | 18,46 MB  | Google Inc.           |      |
| 💿 chrome.exe                      | Google Chrome            |                      | 76,71 MB  | Google Inc.           |      |
| 💠 Dropbox.exe                     | Dropbox                  |                      | 12,17 MB  | Dropbox, Inc.         |      |
| 💷 Dwm.exe                         | Système d'exploitation N | /licrosoft® Windows® | 38,47 MB  | Microsoft Corporation | i    |
| 📄 explorer.exe                    | Système d'exploitation N | /licrosoft® Windows® | 50,02 MB  | Microsoft Corporation | i i  |
| 🕞 Explorer.EXE                    | Système d'exploitation N | /licrosoft® Windows® | 51,1 MB   | Microsoft Corporation | 1    |
| Ø GladinetClient.exe              | Gladinet Cloud Suite     |                      | 19,64 MB  | Gladinet, INC         |      |
| GoogleToolbarNotifier.exe         | GoogleToolbarNotifier    |                      | 476 KB    | Google Inc.           |      |
| 📀 GoogleToolbarUser_32.exe        | Google Toolbar for Inter | net Explorer         | 10,75 MB  | Google Inc.           |      |
| 🥔 iexplore.exe                    | Windows® Internet Expl   | orer                 | 116,8 MB  | Microsoft Corporation | 1    |
| 🧟 iexplore.exe                    | Windows® Internet Expl   | orer                 | 46,64 MB  | Microsoft Corporation | -    |
|                                   |                          |                      |           |                       | ▶    |

L'onglet « Exécution de tâches » permet de voir ce qui est actuellement en mémoire. \_ 0 х Standard de démarrage Delayer 3.0 📰 Options 🛛 🔻 Help 🔁 Applications de démarrage Exécution de tâches Services Système R × ٠ Nom Statut Type d... Société Accès du périphérique d'interface utilisateur Manual Microsof Stopped Acquisition d'image Windows (WIA) Running Auto Microsof Adaptateur d'écouteur Net.Msmq Stopped Disabled Microsof Adaptateur d'écouteur Net.Pipe Disabled Microsof Stopped Adaptateur d'écouteur Net.Tcp Disabled Microsof Stopped Adobe Acrobat Update Service Running Auto Adobe S<sup>,</sup> Agent de protection d'accès réseau Microsof Stopped Manual 💷 Agent de stratégie IPsec Running Manual Microsof ш

http://aivm.free.fr

De même l'onglet « services systèmes » permet de voir les services de Windows qui sont actifs.

#### Le bouton Options

| Options                                                                                                    |                                                                                                    |
|----------------------------------------------------------------------------------------------------|----------------------------------------------------------------------------------------------------|
| E Général                                                                                                    |                                                                                                    |
| <ul> <li>Activer au démarrage</li> <li>Langue Active:</li> <li>Française</li> <li>Les valeurs par défaut à vide:</li> <li>30 % De la CPU</li> <li>30 % De disque</li> <li>Set Idle Values by Behaviour</li> </ul> | Emplacement de sauvegarde:<br>C:\ProgramData\r2 Studios\Startup Del Reset<br>Démarrage des profils d'emplacement:<br>C:\ProgramData\r2 Studios\Startup Del Reset<br>Tâches rafraîchissement automatique et Services<br>Prefix Delayed Application Name with Delay Order<br>Disable Running Tasks Tab<br>Disable Services Tab |
| La peau de l'interface:<br>Office 2010 Blue                                                                                                    | <ul> <li>Vérifier automatiquement si une nouvelle version</li> <li>Jetez également un coup pour la version beta</li> <li>Vérifier maintenant</li> </ul>                                                                                                    |
|                                                                                                    | 📀 Enregistrer 🔞 Annuler                                                                                                    |

Ce bouton vous permet de gérer les langues. Vous pouvez aussi cocher la case qui correspond à « Vérifier automatiquement si une nouvelle version »

L'onglet « Lancement de processus », permet de lancer certaines applications à la main. Je n'en vois pas actuellement la nécessité.

#### Le bouton Tools

| studios Applications de démarrage | 🛒 Exécution de tâches | 🌼 Services Système | 📰 Options 🔻 Help |
|-----------------------------------|-----------------------|--------------------|------------------|
| 🗶 🖣 П                             | Add New X Tools       |                    | >                |

Ce bouton permet de créer ou d'enregistrer des profils de démarrage. Cela peut être utile pour un administrateur réseau, ayant à gérer plusieurs situations de démarrage.

Une autre situation intéressante, consiste à manipuler les sauvegardes et les restaurations. En effet, il est possible de créer une sauvegarde ou de revenir à un point de Restauration antérieur. Un petit problème cependant, seuls les derniers points de restauration sont proposés. En cas de restauration de votre système à partir d'une date plus ancienne, il est bon de revenir à la solution classique : Bouton démarrer  $\rightarrow$  Tous les programmes  $\rightarrow$  Accessoires  $\rightarrow$  Outils système  $\rightarrow$  Restauration.

#### A ptopos du tutorial de PcAstuces.

Le tutorial de PcAstuces est fait avec une version plus ancienne.